# n c m s o l u ç õ e s

Somando resultados e confiança

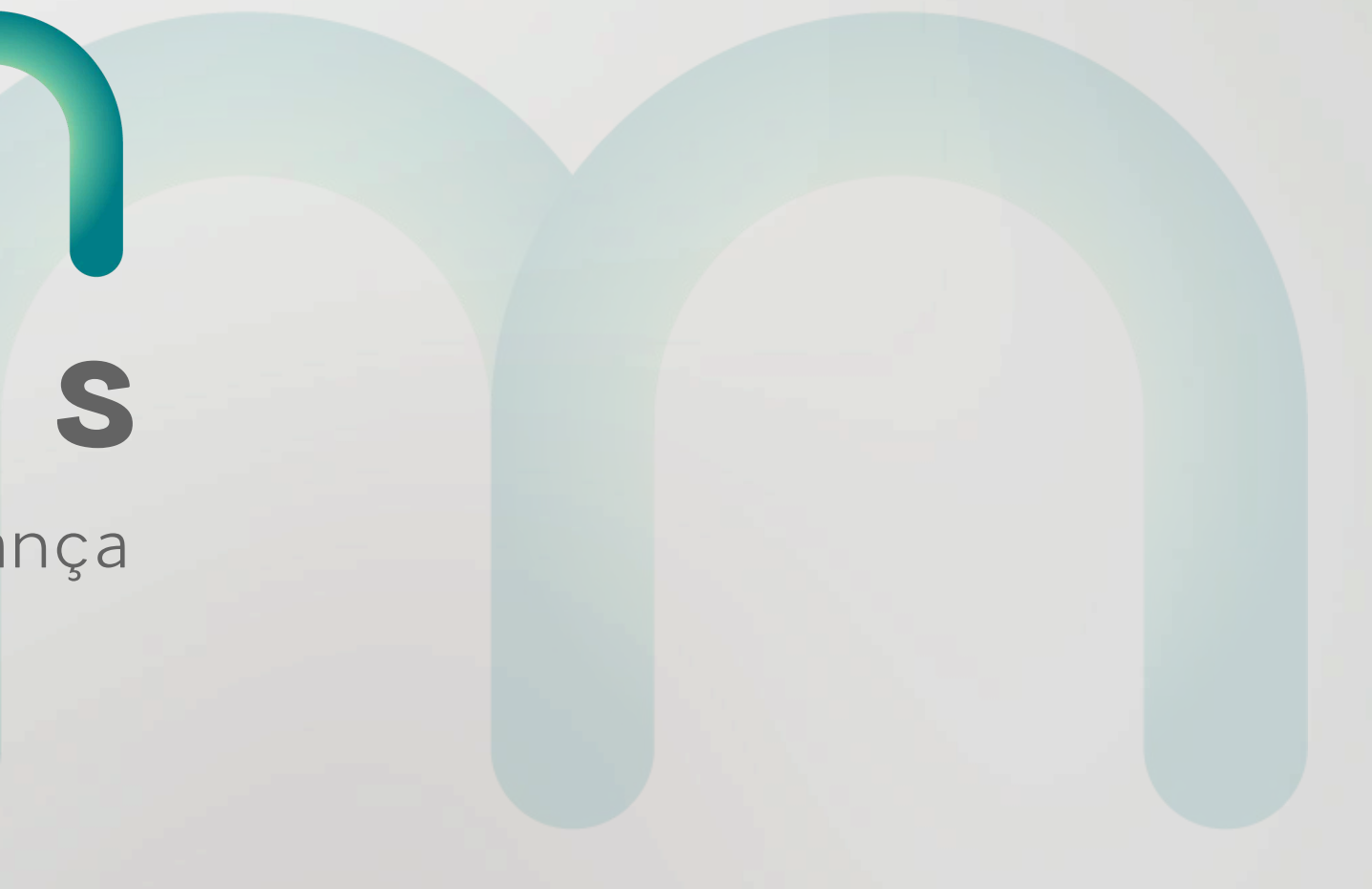

# NUAL

## Reset Senha

hcm Soluções

Somando resultados e confiança

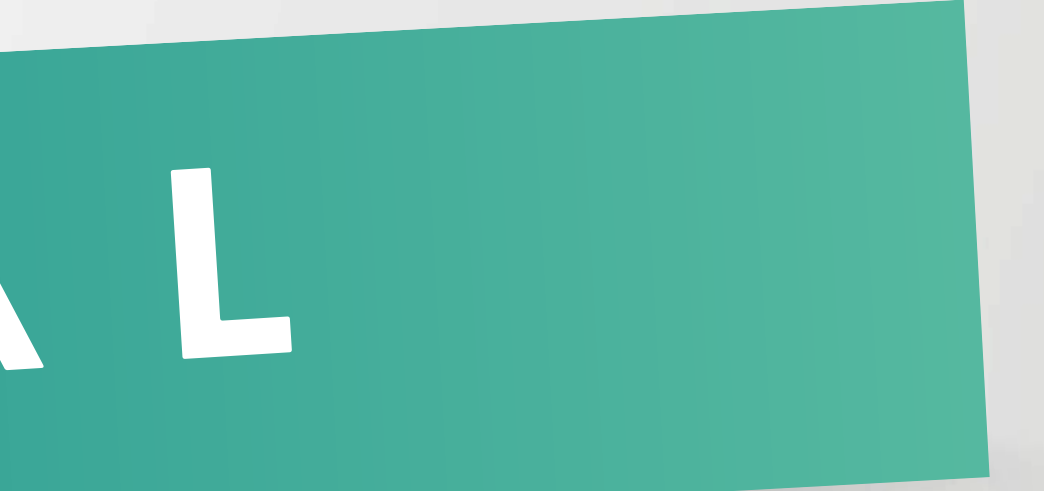

Essa é a primeira tela, onde o colaborador irá acessar para reset da senha.

campo "Esqueci a Senha".

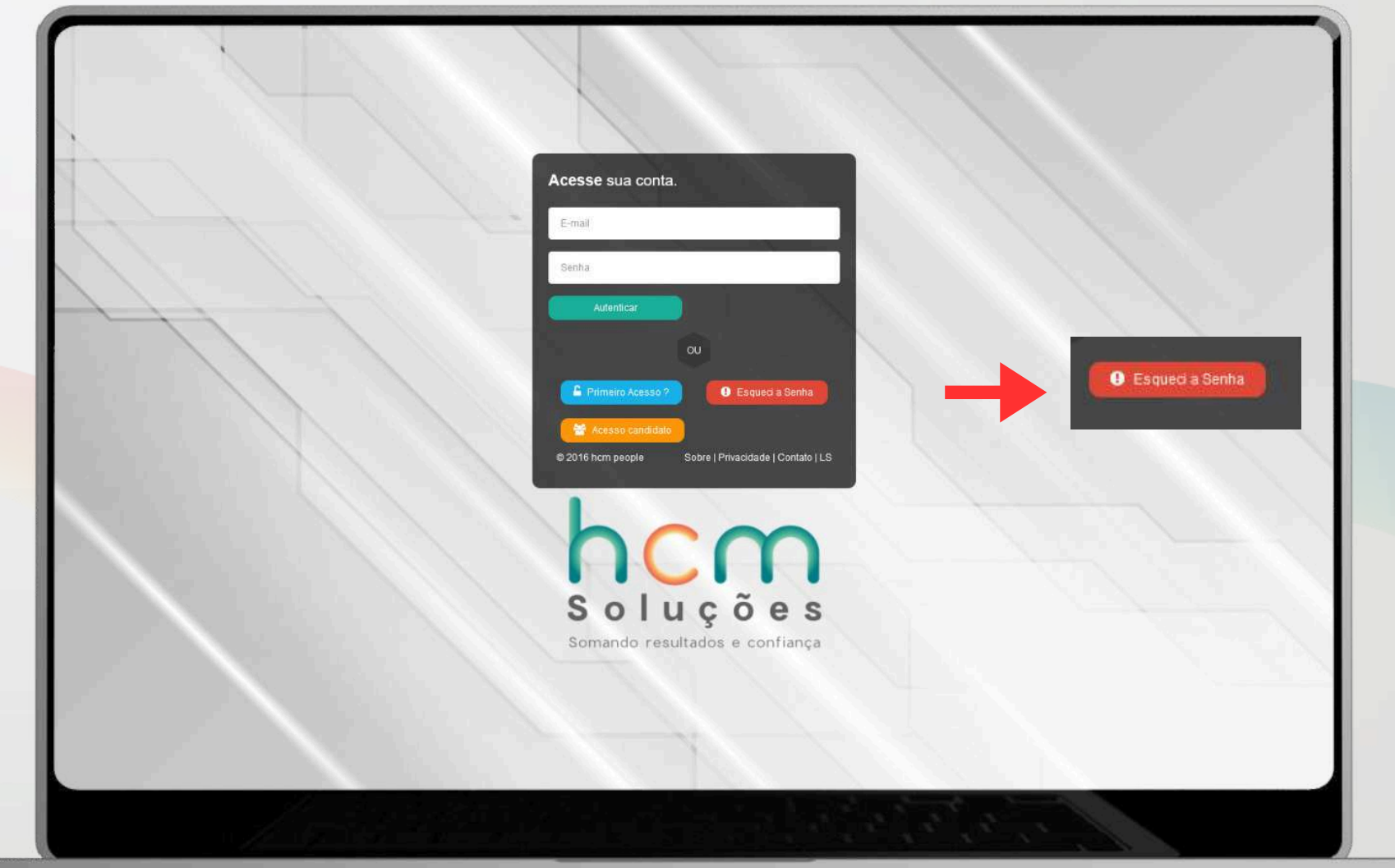

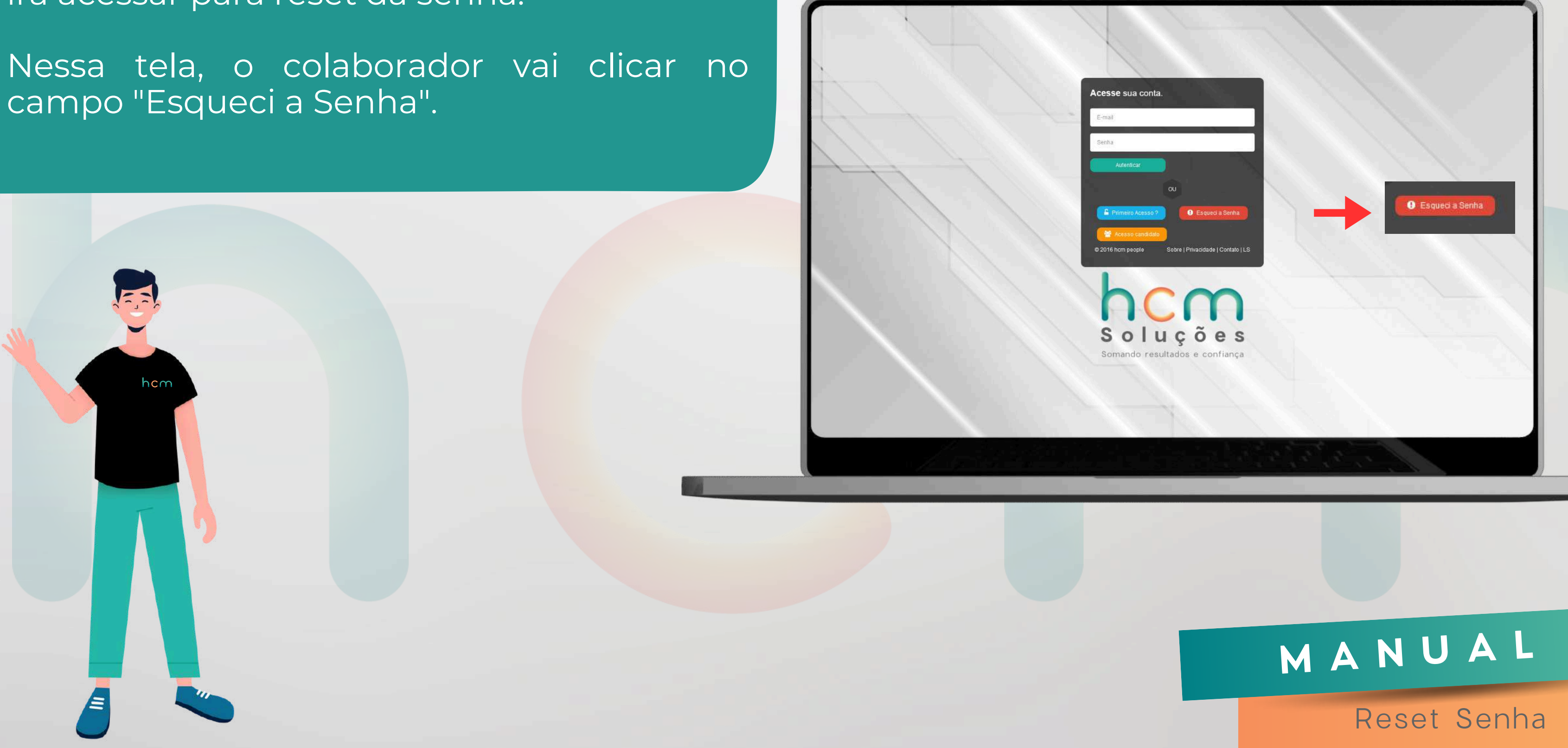

Essa é a segunda tela, onde o colaborador irá preencher a data de nascimento e o CPF e matrícula dele de acordo com o cadastro

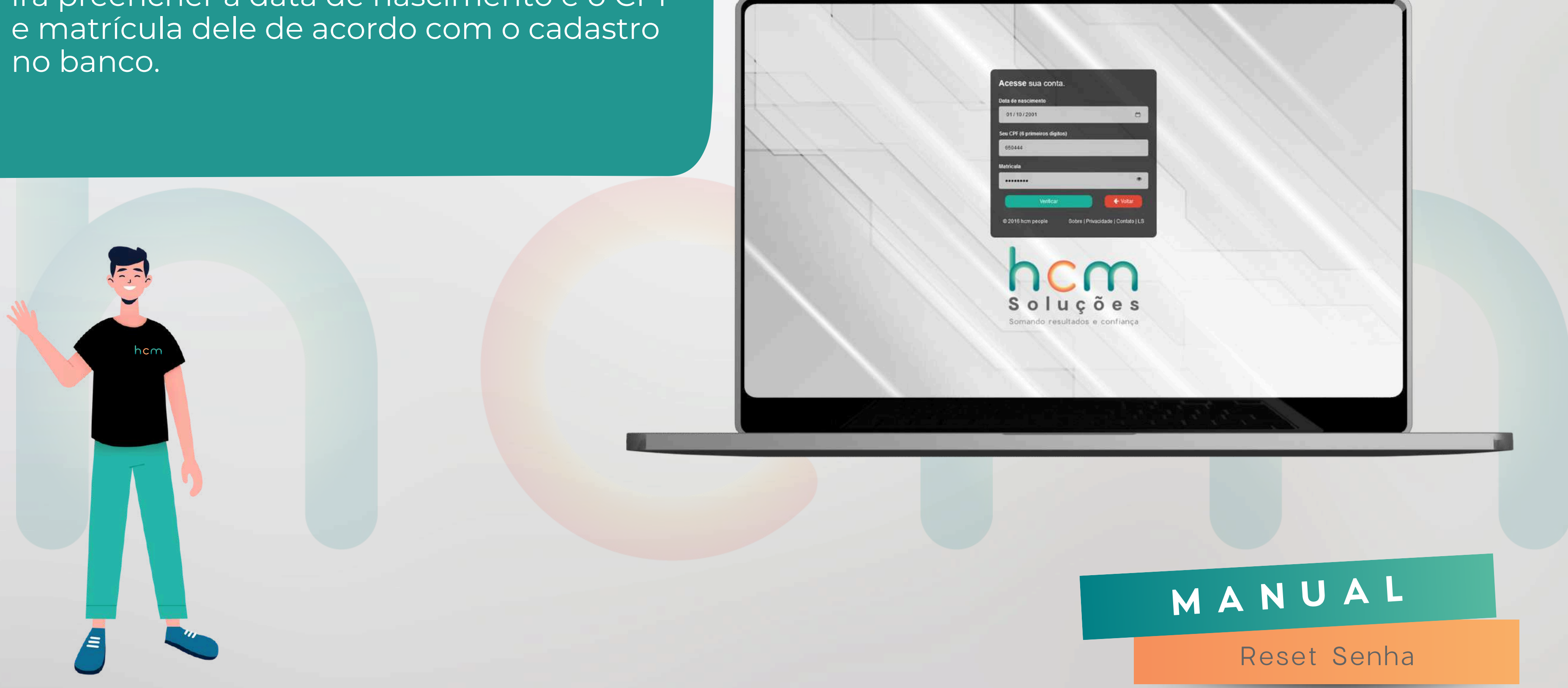

## Será enviado um código de validação para seu e-mail.

hcm

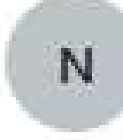

naoresponda@hcmsolucoes.com.br Para: Gabriel Yago

Segue código de validação HCM People : 8315

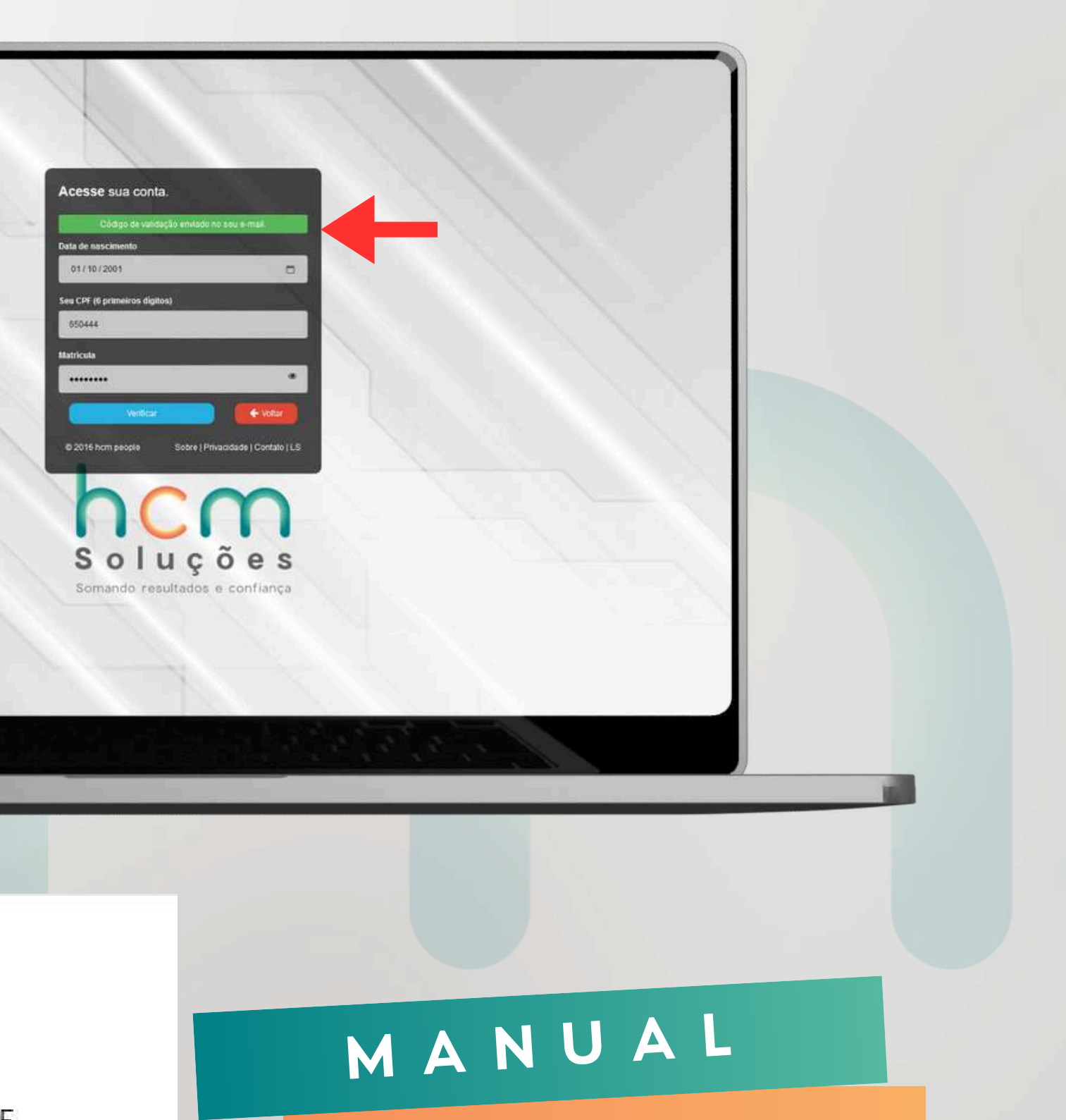

Reset Senha

## Insira o código de validação que foi enviado para seu e-mail.

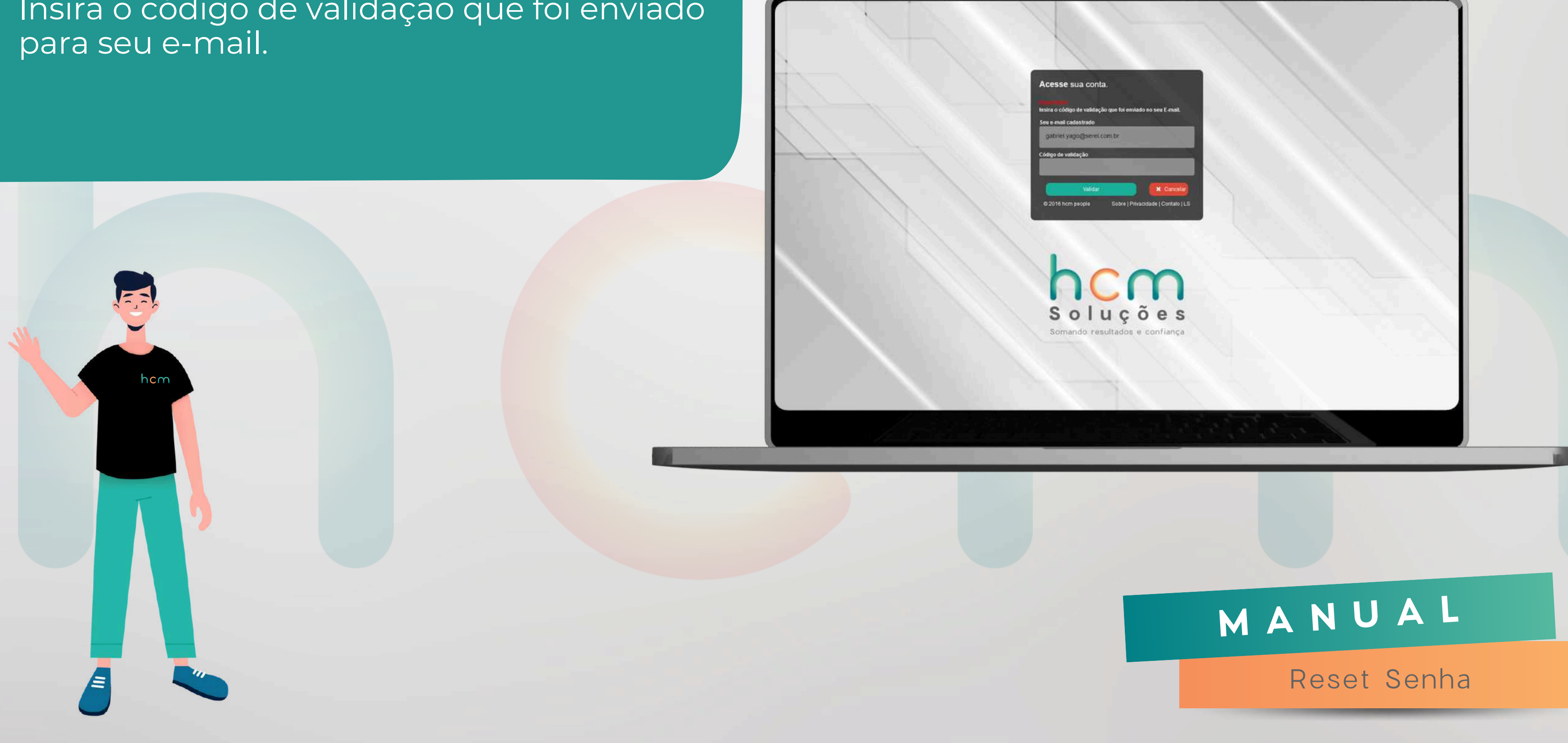

### Confirme o código

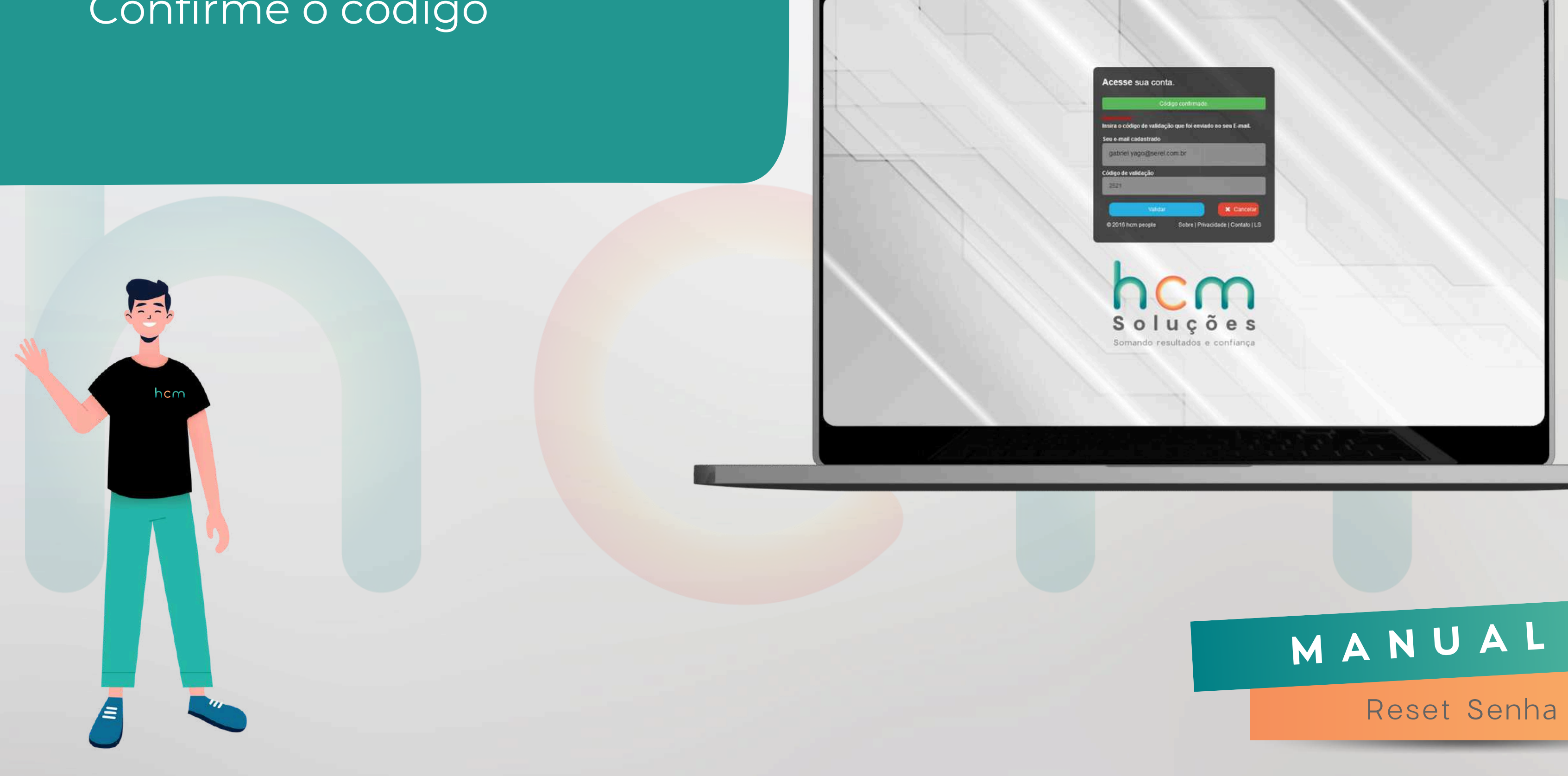

# Cadastre e confirme uma nova

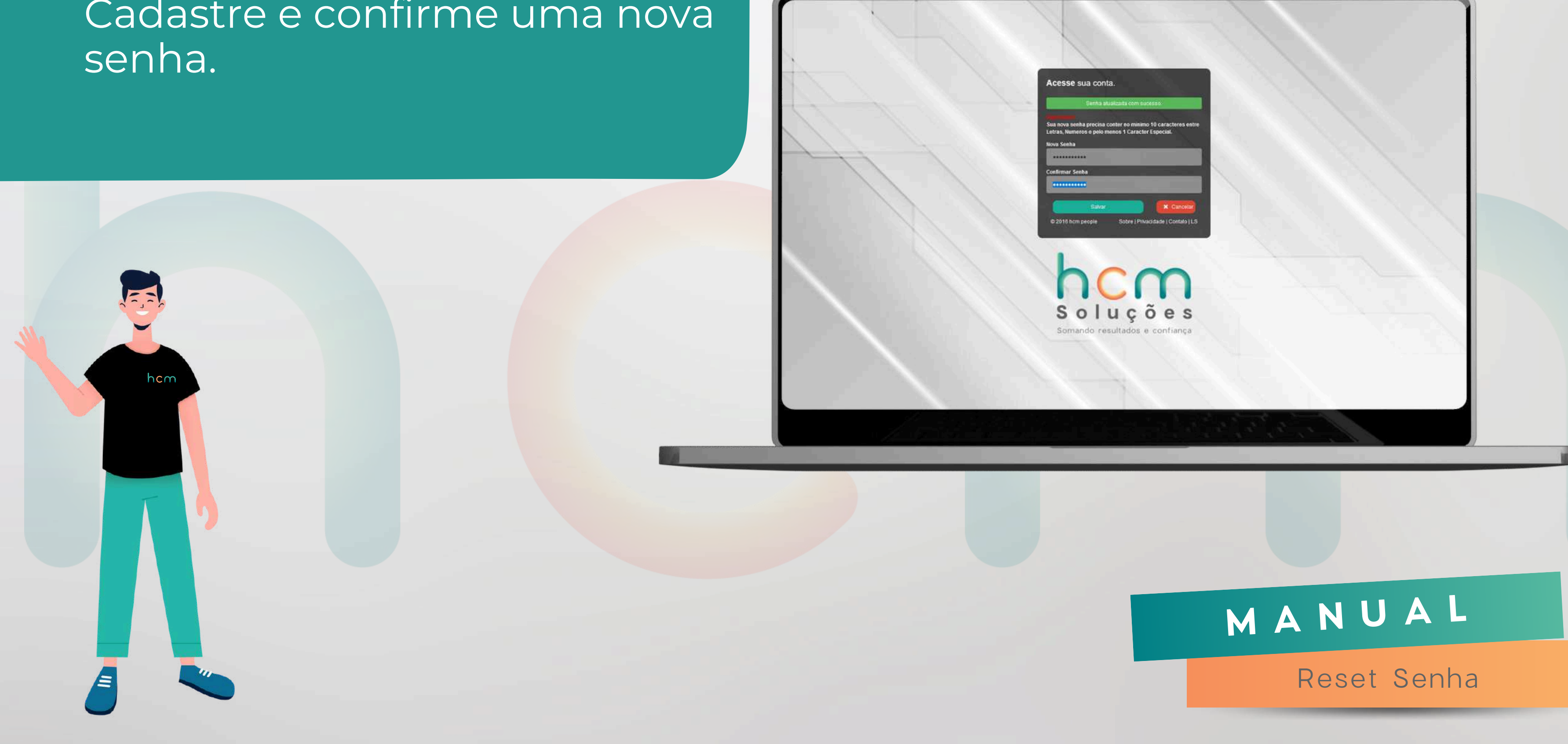

### Você receberá um novo e-mail confirmando a alteração de senha.

hcm

| go | esponda@hcmso         | lucoe  | es.col | n.br>   |          |        |        |
|----|-----------------------|--------|--------|---------|----------|--------|--------|
|    |                       |        |        |         |          |        |        |
|    | Olá,                  |        |        |         |          |        |        |
|    | Estamos enviar        | ido es | ste e  | -mail   | para ir  | nforma | ar que |
|    | Atenciosamente        | ŧ,     |        |         |          |        |        |
|    | Equipe HCM Pe         | ople   |        |         |          |        |        |
|    |                       |        |        |         |          |        | Est    |
|    |                       |        |        |         |          |        |        |
|    |                       |        |        |         |          |        |        |
| Nã | o sei do que se trata |        | Não    | consigo | entrar   |        |        |
| Nā | o sei do que se trata | nhar   | Não    | consigo | o entrar |        |        |

| 🙂 🕤 Responder 🐇 Resp | onder | a | too |
|----------------------|-------|---|-----|
|----------------------|-------|---|-----|

### Aviso de Alteração de Senha

que sua senha foi alterada com sucesso em 25/07/2024 15:03:34.

Este é um e-mail automático, por favor, não responda.

### MANUAL

Reset Senha

# n c m s o l u ç õ e s

Somando resultados e confiança

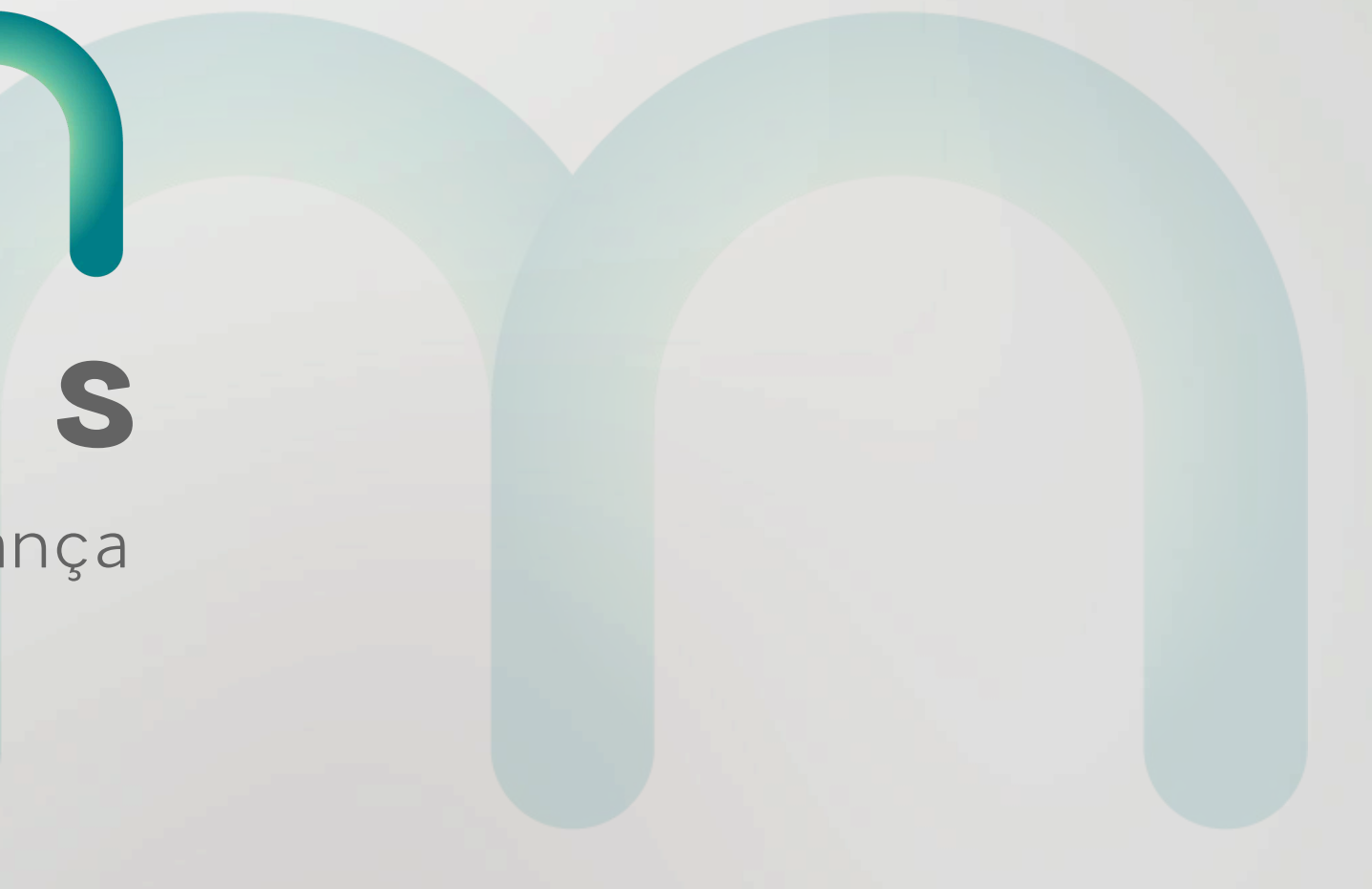